| 1.  | Creare un nuovo documento excel, scrivere in corsivo, minuscolo, con carattere Trebuchet 27 la parola "pippo" e salvare il file sul desktop.                                                                                                    |
|-----|----------------------------------------------------------------------------------------------------|
| 2.  | Creare documento excel ed aggiungere due ulteriori fogli al file creato. Nel terzo foglio evidenziare la sesta riga completamente in color verde, aggiungere numeri e lettere a piacimento al fine di stampare in pdf le prime 3 pagine.                                          |
| 3.  | Creare un nuovo documento word, inserire una tabella di 9 righe e 3 colonne e salvare il file in una nuova cartella con il nome "Determinazioni".                                                                                                    |
| 4.  | Creare un nuovo documento excel, inserire tre numeri in tre celle diverse, una sotto l'altra, col<br>seguente ordine: il primo minore di 5, il secondo maggiore di 20 e il terzo tra 6 e 19. Poi ordinare<br>dal più grande al più piccolo utilizzando le funzioni disponibili.   |
| 5.  | Creare un nuovo documento excel, inserire tre numeri in tre celle diverse, una sotto l'altra, col<br>seguente ordine: Il primo minore di 23, il secondo maggiore di 87 e il terzo tra 24 e 86. Poi<br>ordinare dal più piccolo al più grande utilizzando le funzioni disponibili. |
| 6.  | Creare un nuovo documento excel, inserire tre numeri in tre celle diverse, una sotto l'altra, col seguente ordine: il primo minore di 15, il secondo maggiore di 20 e il terzo tra 16 e 19. Poi ordinare dal più piccolo al più grande utilizzando le funzioni disponibili.       |
| 7.  | Creare un nuovo documento word, scrivere in corsivo, maiuscolo, sottolineato la parola "Comune di Trezzo sull'Adda" e salvare il file sul disco C.                                                                                                    |
| 8.  | Creare un nuovo documento word, inserire una tabella con 10 colonne e 3 righe, colorare lo sfondo delle caselle delle tabelle in azzurro e salvare sul desktop il file con il nome "Prova".                                                                                       |
| 9.  | Creare una cartella sul desktop, copiare un file sul desktop nella cartella e rinominarlo con nome di fantasia.                                                                                                    |
| 10. | Creare un nuovo documento word, scrive in corsivo, maiuscolo, sottolineato la parola "Romeo" e salvare il file sul desktop                                                                                                    |
| 11. | Creare un nuovo documento word, inserire una tabella con 10 colonne e 3 righe, colorare lo sfondo delle caselle in verde e salvare sul desktop il file con il nome "Prova".                                                                                                    |
| 12. | Creare un nuovo documento word, scrivere la parola "Atti amministrativi", evidenziarla con colore verde e stampare in pdf.                                                                                                    |
| 13. | Creare un file word, rinominarlo con il nome "Delibere di Giunta", salvarlo sul desktop, cancellarlo senza lasciarne traccia nel cestino.                                                                                                    |
| 14. | Creare un nuovo documento excel, inserire tre numeri in tre celle diverse. In una quarta casella sommare i numeri inseriti nelle prime due e sottrarre il numero inserito nella terza.                                                                                            |
| 15. | Creare un nuovo documento word, inserire una tabella con 2 colonne e 21 righe, colorare lo sfondo delle caselle in giallo e stampare in pdf.                                                                                                    |
| 16. | Creare documento excel ed aggiungere un ulteriore foglio al file creato. Nel nuovo foglio scrivere in due caselle diverse due numeri. Sul foglio 1, sommare in una cella i numeri inseriti nel nuovo foglio.                                                                      |
| 17. | Creare una cartella sul desktop, copiare un file sul desktop nella cartella e rinominarlo con nome di fantasia.                                                                                                    |

- 18. Creare un documento excel ed aggiungere un ulteriore foglio al file creato. Nel nuovo foglio evidenziare completamente la quinta riga di color arancione, aggiungere numeri e lettere a piacimento, stampare in pdf le 2 pagine.
- 19. Creare un nuovo documento excel, inserire tre numeri in tre celle diverse, una sotto l'altra, con seguente ordine: il primo minore di 5, il secondo maggiore di 20 e il terzo tra 6 e 19. Poi ordinare dal più grande al più piccolo utilizzando le funzioni disponibili.
- 20. Creare un nuovo documento word, inserire una tabella con 10 colonne e 3 righe, colorare lo sfondo delle caselle delle tabelle in azzurro e salvare sul desktop il file con il nome "Protocollo".
- 21. Creare un nuovo documento word, scrivere la parola "Locale", evidenziarla con colore verde e stampare in pdf, salvare il file sul desktop e rinominarlo "Computer"
- 22. Creare un nuovo documento word, scrivere in corsivo, maiuscolo, barrato la parola "casa" e salvare il file sul disco C.
- 23. Creare un file excel, scrivere nella cella B5 il numero 3, nella cella C5 il numero 4 sommare nella cella E6.
- 24. Creare un file excel, formattare la cella C3 con "data estesa" e scrivere la data di oggi.
- 25. Creare un nuovo documento word rinominarlo con il nome "NaNaNa", salvarlo in una nuova cartella.
- 26. Creare un file excel, unire e allineare al centro le celle B1, B2, B3 e B4, successivamente applicare il bordo spesso alla cella creata.
- 27. Creare una cartella sul desktop rinominandola "PROVA" copiare due file sul desktop nella cartella e comprimerli in una cartella ZIP.
- 28. Creare una cartella sul desktop rinominandola "Agenti di polizia Locale" copiare un file excel e un file word sul desktop nella cartella e rinominarli rispettivamente "Agente 1" e "Agente 2".